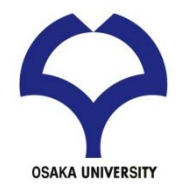

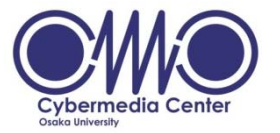

### 大規模計算機システム 利用講習会 スーパーコンピュータ利用入門

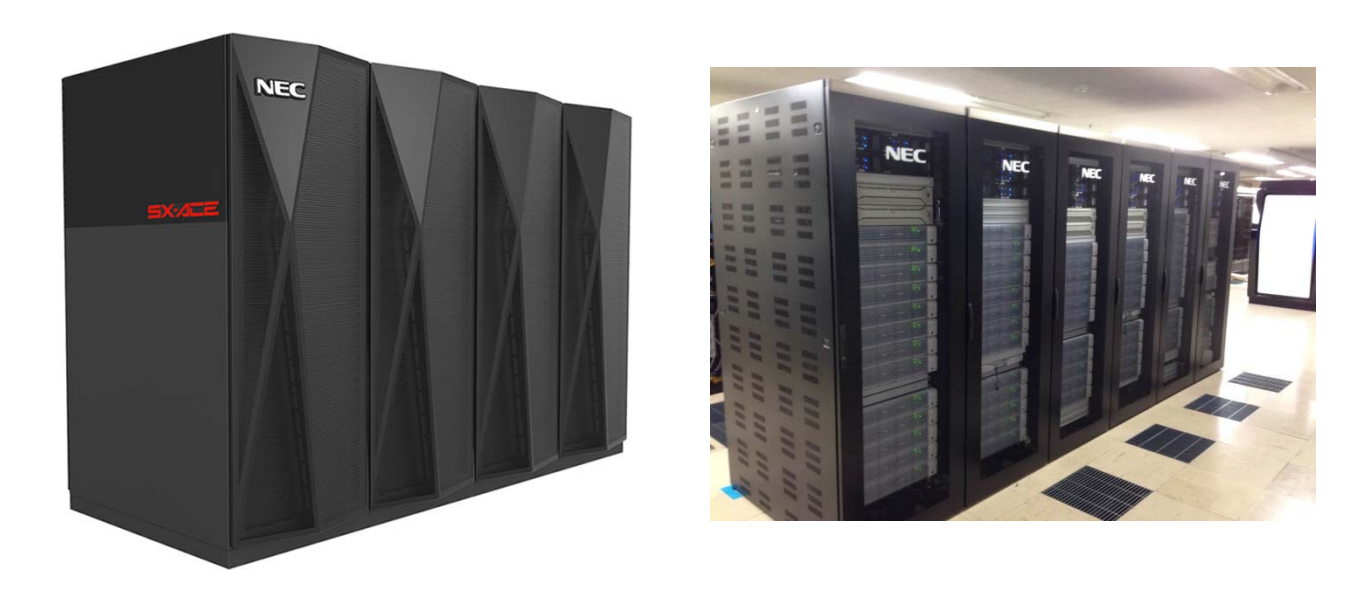

#### 大阪大学 サイバーメディアセンター 大規模計算研究部門 吉野 元 yoshino@cmc.osaka-u.ac.jp

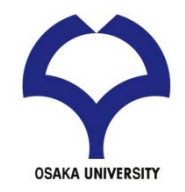

参考資料

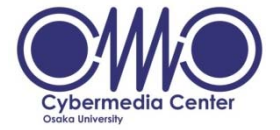

「大規模計算機システム 利用講習会 スーパーコンピュータ利用入門 (2013年9月10日)」 大阪大学 サイバーメディアセンター 大阪大学 情報推進部 情報基盤課 研究系システム班

2

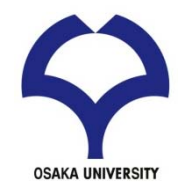

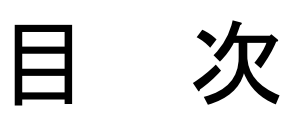

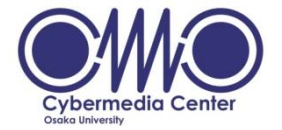

## ・UNIX環境を利用するための基礎知識

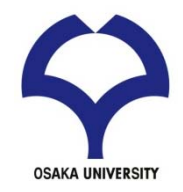

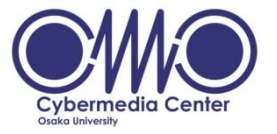

## UNIX 環境を利用するための基礎知識

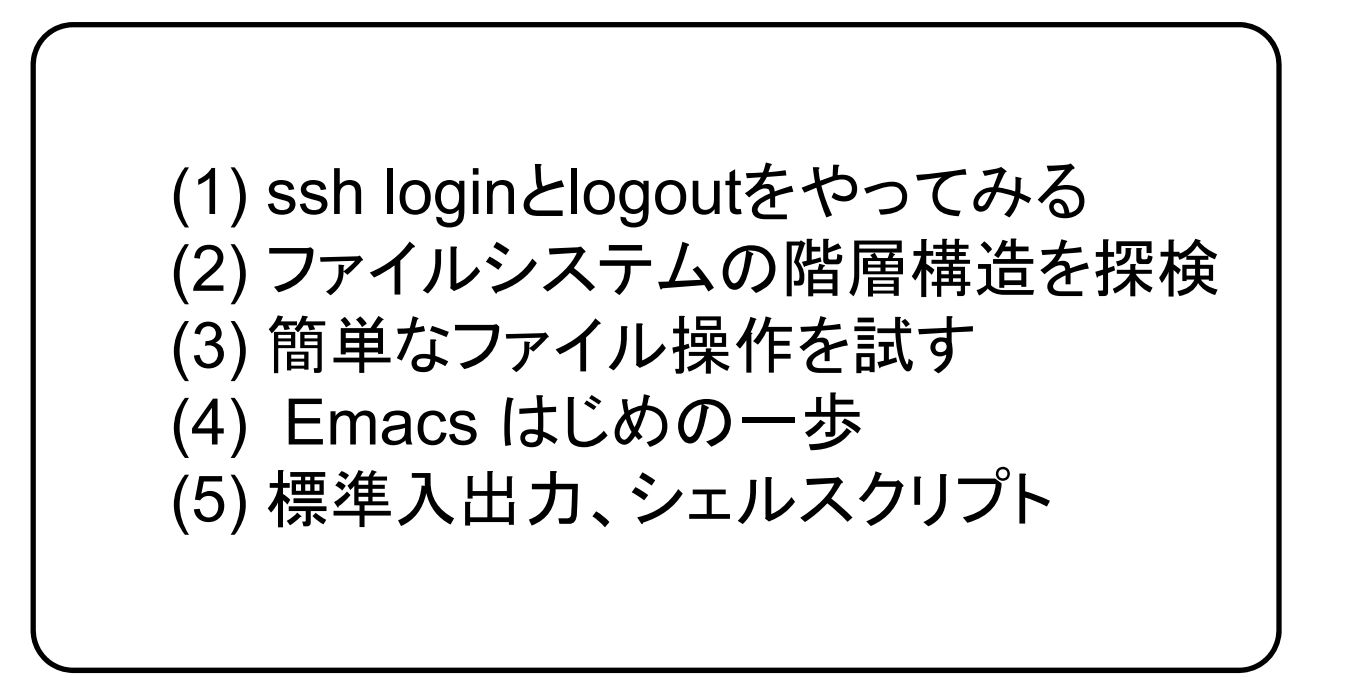

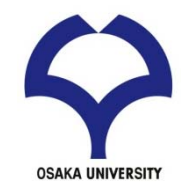

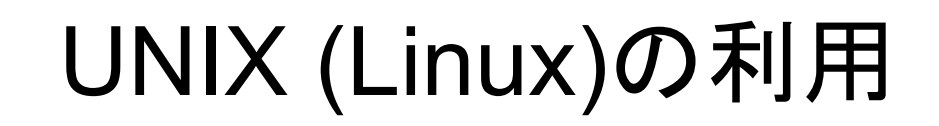

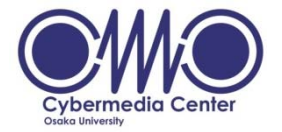

# ログインして利用する リモートマシンを利用する場合 sshプロトコルが使えるアプリケーションを利用 TeraTerm など(Windows) terminal (Mac, Linux) ユーザー端末

次の例は、ユーザ名v6a022で接続する例です。 % <u>ssh login.hpc.cmc.osaka-u.ac.jp –l v6a022</u>

・終了時はログアウトする %logout

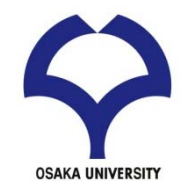

# UNIX (Linux)の利用

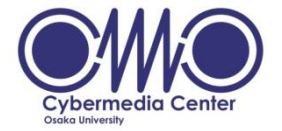

## ・ファイルの転送

- ・プロトコルが使えるアプリケーションを利用
  - TeraTerm など(Windows)
  - terminal (Mac, Linux)

Linuxマシン (ログインサーバ)

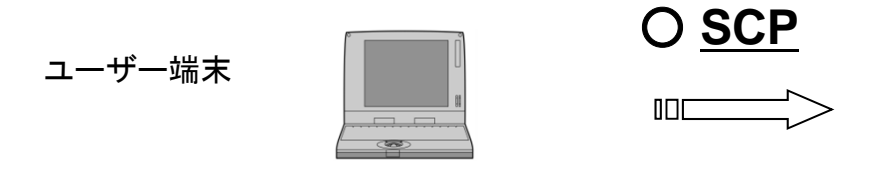

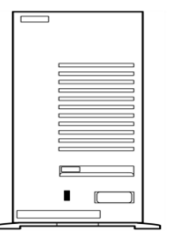

次の例は、ローカルマシンにあるファイル"foo"を ユーザ名v6a022のホームディレクトリに転送する例です % scp foo v6a022@login.hpc.cmc.osaka-u.ac.jp :~/

<u>逆の操作は</u>

% scp\_v6a022@login.hpc.cmc.osaka-u.ac.jp :~/foo .

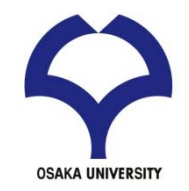

UNIX (Linux)とシェル

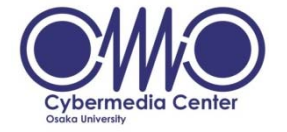

- ・UNIX (Linux)のバージョン
  - 開発過程などの違いからさまざまなバージョ ンがある
    - Redhat, CentOS, SUSE, Debian, Ubuntsu, Fedora, Vine Linux, ....
- シェル (Shell)
  - 利用者はシェル上でコマンドを実行する
  - シェルのバージョン
    - csh, tcsh, bash, ....

コマンドラインでwhoを実行してみる。 コマンドラインでps auxを実行してみる。

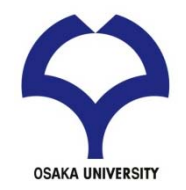

UNIX

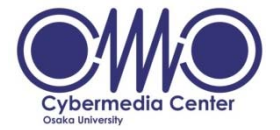

1968~69年頃にアメリカAT&T社のベル研究所で
 開発されたオペレーティングシステム(OS)

– C言語で記述される

- マルチタスク
   複数のジョブをほぼ同時に実行可能
- ・マルチユーザ

- 複数のユーザで同時に利用可能

・ネットワーク

- ネットワーク機能が充実

## ✔ ディレクトリ・ファイルの構造 OSAKA UNIVERSIT

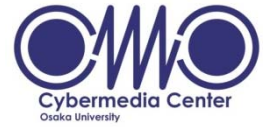

- ディレクトリ構造 : Windowsと同様の階層構造
- UNIX 環境での違い
  - 全てがルートディレクトリの下に展開
  - 1つのディスクドライブがルートに割り当て
  - 他のディスクドライブはいずれかのディレクトリに割り当て

WINDOWS

- 統一的に管理・運用が可能

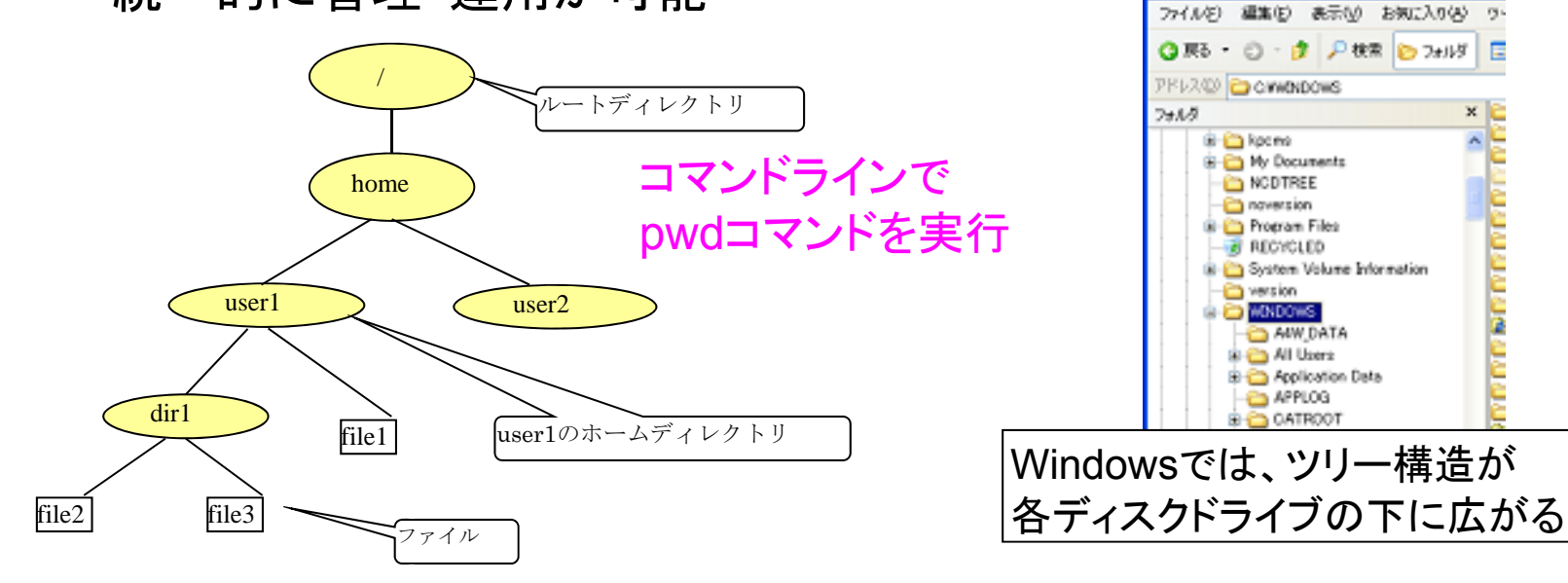

XC

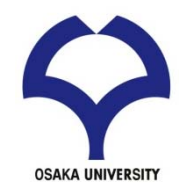

特別なディレクトリ

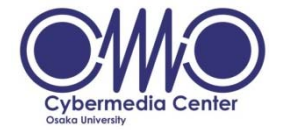

#### ・ホームディレクトリ

- UNIX:そこから下位層は個人用となるディレクトリ
- Windows:特に存在しない
  - ・ 敢えてあげるならデスクトップ、マイドキュメント
  - 環境変数HOMEで指定すれば利用可能

#### ・ルートディレクトリ

- 単に「/」(スラッシュ)だけで表現
- 最上位の場合のみ該当
  - ・ それ以外では「/」は別の意味を持つ

Unixコマンドを使ってファイルシステムの階層構造を探検!

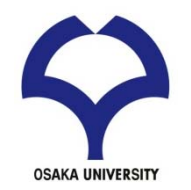

特別なディレクトリ

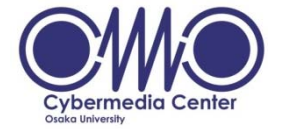

- その他のディレクトリ
  - カレントディレクトリ(current directory): 現在いるディレクトリ
    - 作業ディレクトリ(working directory)とも呼ぶ
  - 親ディレクトリ: カレントディレクトリの1つ上のディレクトリ
- ディレクトリの表記方法

  /:ルートディレクトリ
  ~/:ユーザのホームディレクトリ
  ./: カレントディレクトリ
  ../: 親ディレクトリ

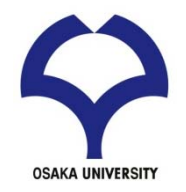

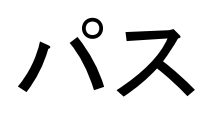

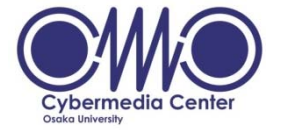

・パスとは

あるディレクトリやファイルが
 ディレクトリツリーのどこにあるかという情報

- UNIXでの記述方法
  - $/ \rightarrow home \rightarrow user1 \Rightarrow /home/user1$
  - 先頭以外の「/」は階層の区切りを示す
- (参考) Windowsでの記述方法
  - C:  $\rightarrow$  Windows  $\rightarrow$  Task  $\Rightarrow$  C:¥Windows¥Task
  - 欧米環境だと「¥」は「 \ 」

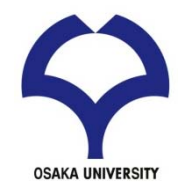

パスの種類

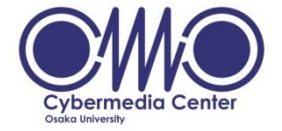

- 絶対パス
  - ルート(Windowsだとドライブ名)からのパス表現
    - UNIX : 「/」から始まる
    - Windows :「C:¥」 等から始まる
  - カレントディレクトリに左右されず一意に決定
  - 下の方の階層になるとパスが長くなる
- 相対パス
  - カレントディレクトリを基準としたパス表現
    - ・ ディレクトリ名、「./」や「../」から始まる
  - 下の方の階層でも短いパスで記述が可能
  - カレントディレクトリが変わると基本的に使えない

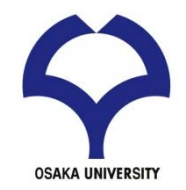

パスの使い分け

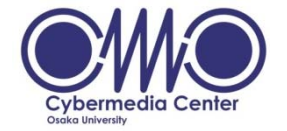

- 一般的な基準
  - 絶対パス:必ず特定のディレクトリやファイルを指定したい場合 に利用
  - 相対パス:ユーザの個人作業で利用 ⇔ ホームディレクトリ以下での作業 等
- 表現例(アカウント user1 の場合)
  - 絶対パス: /home/user1/program/samples/source.f90
  - /home/user1/program にいる時の相対パス
    - ./samples/source.f90
    - samples/source.f90
    - ~/program/samples/Lesson001.txt

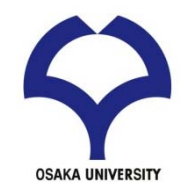

## UNIX コマンド

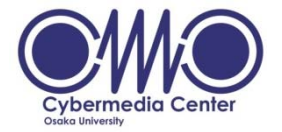

#### ・コマンドとは

- ユーザがキーボードなどで特定の文字列を入力して コンピュータに与える命令のこと
- 記述は1行(入力後は必ずEnterキーを押す)
- 実行結果は文字列で返ってくる
- 引数やオプションを付ける場合もある
- % command [オプション] [引数]
- 引数(argument) とは
   命令に対する目的語
- ・オプションとは
  - コマンドの働きをいろいろと修飾する
  - 一般にコマンドの後に「-[文字]」の形で記述する

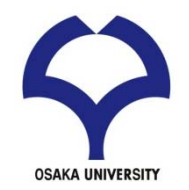

主なUNIXコマンド

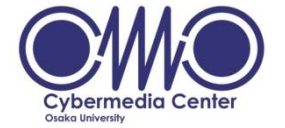

- ファイル操作コマンド
  - ls: ファイル・ディレクトリの一覧表示
  - cd: 作業ディレクトリを引数で指定したディレクトリに移動
  - mkdir : ディレクトリの作成
  - rm: ファイルの削除
  - cp: ファイルのコピー
  - mv: ファイルの名称変更・移動
- ファイル閲覧コマンド
  - cat:ファイル内容を表示
  - more:ファイルの内容をページごとに表示
  - less:moreの高機能版

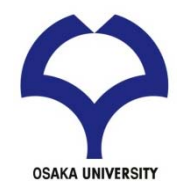

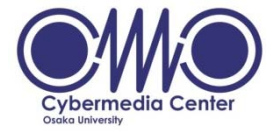

概要

- ファイル・ディレクトリの一覧表示
- list の略
- ディレクトリ移動後は基本的に最初に実行
- 引数
  - 一覧を表示したいディレクトリへのパス
  - 省略時はカレントディレクトリの一覧を表示
    - ・通常はこちらの形式で利用

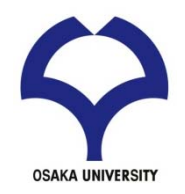

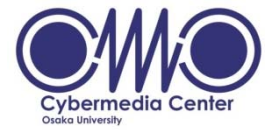

- 主要なオプション
  - -I: 詳細情報(long format) ファイルの所有者、権限、大きさなど
  - -a : 隠しファイル(.で始まるファイル名)も表示(all)
  - -t : タイムスタンプでソート(time)
  - -F: ファイルとディレクトリを区別して表示(File)
  - -r : 逆順にソートして表示(reverse)
  - -R: 下方のディレクトリ内も再帰的に表示(Recursive)
  - h: -lオプションと共に用いるとファイルの大きさの表記がわかりや すくなる
- 利用方法
  - 複数のオプションはまとめて記述
  - よく使われる形式
    - Is -I, Is -a, Is -Itr, Is -IR

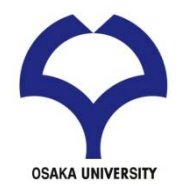

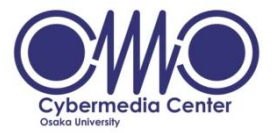

- 概要
  - 作業ディレクトリを引数で指定したディレクトリに移 動
  - change directory の略
- 引数
  - 絶対パス・相対パスのどちらも利用可能
  - 省略するとhomeに戻る
- パス情報に関するコマンド
   pwd:カレントディレクトリの絶対パスを表示

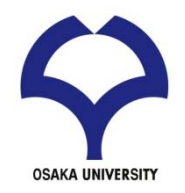

# mkdir

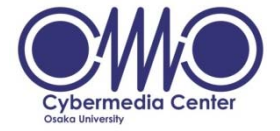

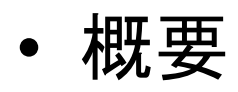

- ディレクトリの作成
- make directory の略
- 引数
  - 作成したいディレクトリの名前
- ・類似コマンド
  - rmdir:ディレクトリの削除(後述)
  - touch:空のファイルを作成

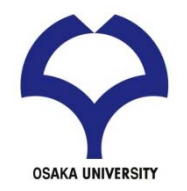

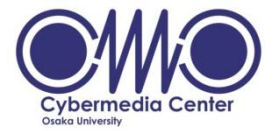

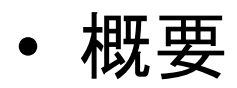

- ファイルの削除
- remove の略
- 削除されたファイルを元に戻すことは不可能
- 引数
  - 削除するファイル名(複数指定可能)
  - ワイルドカード「\*」の利用が可能
    - ・「\*」以外が一致するファイルは全て処理対象
      - 例1:a\*.txt ⇒ a1.txt, a123.txt, abc.txt, …
      - 例2:\* ⇒ そのディレクトリにある全てのファイル

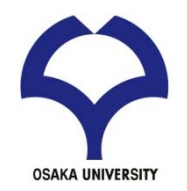

rm

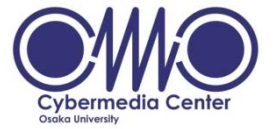

主要なオプション

- -i:ファイルの削除前に問い合わせる
  - 「yes」か「y」を入力しなければ削除しない
- -f: 警告せずに削除
- -r: ディレクトリごとファイルを削除
  - ⇔ ディレクトリの削除コマンド:rmdir
    - ・ディレクトリの中が空の場合のみ利用可能
- -v:処理内容を表示

#### •利用例

- rm hoge : ファイルhoge を削除
- rm -vi hoge : ファイルを削除してよいかの確認があり、結果も表示
- rm hoge\* : hoge で始まるファイルをすべて削除
- rm -rf hoge : ディレクトリhoge 以下のすべてのファイルと
   ディレクトリを削除

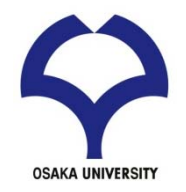

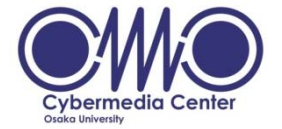

概要

- ファイルのコピー
- copy の略
- ディレクトリにも利用可能
- 引数
  - 引数は2つ指定
  - 第一引数:コピー元のファイル名
  - 第二引数:コピー先のファイル名

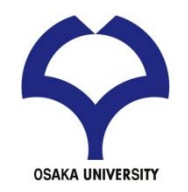

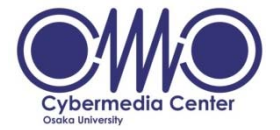

応用

- ディレクトリのコピー
  - ・実行時に「-r」オプションを付ける
  - 中のファイルごとコピーされる
  - 第二引数はディレクトリ名
- 第一引数のファイル名にワイルドカードを利用
  - 複数のファイルを一度にコピーできる
  - ・第二引数はディレクトリ名
     ⇒ コピー先のファイルは元ファイルと同じ名前

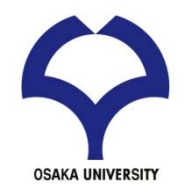

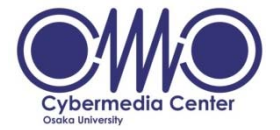

- 概要
  - ファイルの名称変更・移動
  - move の略
- 引数
  - 引数は2つ指定
  - 第一引数:処理対象のファイル名
  - 第二引数:記述する形式によって動作が変化

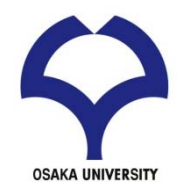

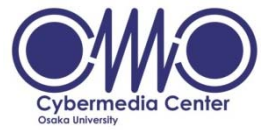

• 第二引数

- ファイル名 ⇒ その名前に変更
  - mv hoge hogehoge
    - ⇒ hoge というファイル名を hogehoge に変更
- ディレクトリ名 ⇒ そのディレクトリに移動
  - mv hoge dir/
     ⇒ ファイル hoge をディレクトリ dir の下に移動
     ディレクトリ名であることを明示するために 後ろに「/」を付ける

- パス付きでファイル名を指定すれば両方を同時実行

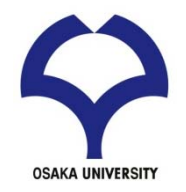

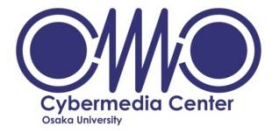

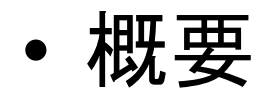

- ファイルの内容を出力(表示)
   catenate(連結する)から
  - 本来はファイルを連結する操作
- 例
  - -% cat hoge1
  - -% cat hoge1 hoge2 >hoge3

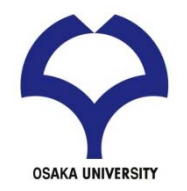

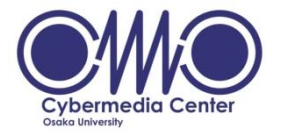

• 概要

- ファイル内容をページ(画面)単位で表示
- 操作
  - SPACE: 1ページ(画面)進む
  - Enter: 1行だけ進む
  - -q:終了
  - -/:下方向への検索
    - n: 同じ検索を繰り返す

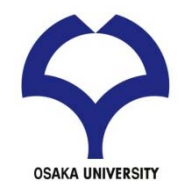

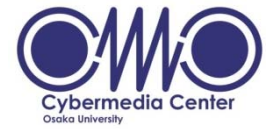

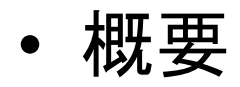

- moreの高機能版
- ページを戻ったり進んだりできる
- 操作
  - moreの操作コマンドに加えて
  - f: 1ページ(画面)進む
  - b: 1ページ(画面)戻る
  - g: ファイル先頭へ移動
  - G: ファイル末尾へ移動
  - 数字n+操作コマンド: n回の操作コマンドを実施する

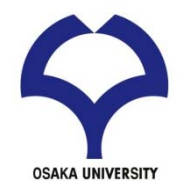

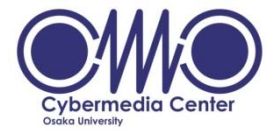

概要

- 多くのファイル(ディレクトリを含んでも良い)を一つのアーカ イブにまとめる
- アーカイブを展開
- 操作

まとめ方

tar -cf archive.tar foo1 foo2 foo3 展開の仕方

tar -tvf archive.tar

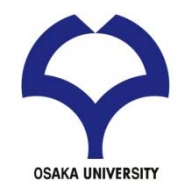

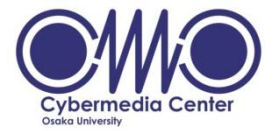

• 概要

- ディレクトリ内のファイル容量を表示

操作

-s 引数で指定したファイルやディレクトリ (サブディレクトリを含め)総計を表示 -h 見やすい表示

du -sh . カレントディレクトリ以下の総計

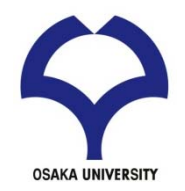

作業環境

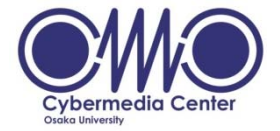

- 効率的に作業を行うために
  - 各作業ごとにディレクトリを分ける
    - ディレクトリが違えば同じ名前のファイルを作成可能
  - 文字列補完
    - [Tab]キーを使って入力している文字列を補完できる
  - ヒストリ機能
    - [↑]や[↓]で以前に入力したコマンドを呼び出せる(ctl-pやctl-nも可)
  - コマンド「cp」の利用
    - 編集前に対象ファイルのコピーを作成し、
       バックアップを取る習慣を付けておく方がよい

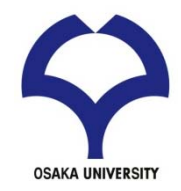

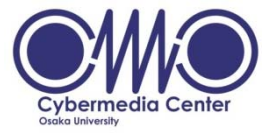

# 標準入出力、リダイレクション、 シェルスクリプト

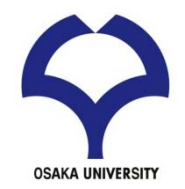

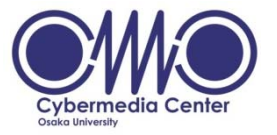

- 1. 標準入力=キーボード、標準出力=ディスプレイ、標準エラー=ディスプレイ (例) %pwd コマンドを実行すると結果は標準出力(画面)に表示される。
- 2. リダイレクション(redirection)によって標準入出力を変更できる。またパイプ(pipe)は標準出力を標準入力につなぐ。
- 3. コマンドを並べてゆくとスクリプト(script)ができる。

```
(例) %cat foo.scrpt
#!/bin/sh (シェルスクリプトの場合)
cal
echo "today =" `date | awk '{print $1,$2,$3} ` (注: `はbackquote)
```

% chmod u+x foo.scrpt (実行権限を付与)

%./foo.scrpt で実行してみると。。

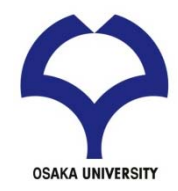

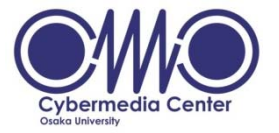

# エディタ Emacsの基本的な使い方

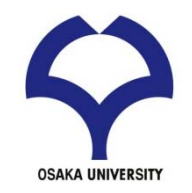

#### エディタ Emacs の基本的な使い方 (1)

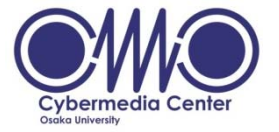

emacs起動 ターミナルでemacsコマンド
 ファイルを開く cntl-x cntl-f ファイル名
 文字入力 Hello World とタイプ
 ファイル保存 cntl-x cntl-s
 emacs終了 cntl-x cntl-c

#### ファイルが出来ていることを確認

ターミナルでIsコマンド ファイル名のリストを確認 ターミナルでcat ファイル名 で(あるいはmore, less コマンドなどを 使って)中身を確認

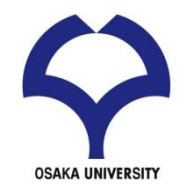

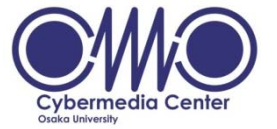

| ショートカットキー | 動作                          |
|-----------|-----------------------------|
| C-f       | カーソルを1文字分右へ                 |
| C-b       | カーソルを1文字分左へ                 |
| С-р       | カーソルを1文字分上へ                 |
| C-n       | カーソルを1文字分下へ                 |
| C-a       | カーソルを行頭へ                    |
| C-e       | カーソルを行末へ                    |
| C-d       | カーソル位置にある文字を削除              |
| C-m       | カーソル位置に改行、カーソルも次の行頭へ        |
| C-o       | カーソル位置に改行、カーソル位置は移動しない      |
| C-v       | カーソル位置を1画面分下へ               |
| M-v       | カーソル位置を1画面分上へ               |
| M->       | カーソルをファイルの先頭へ               |
| C-f       | カーソルをファイル末尾へ                |
| C-I       | カーソルがある行がウィンドウの中央になるようスクロール |
| C         | 編集をUndo                     |
| C-g       | コマンド入力/実行をキャンセル             |

参考「Emacs 超入門」 長島浩道

http://sourceforge.jp/magazine/09/04/06/1138226